#### 关于开展 2023 年上半年安全生产取证 再培训工作的通知

各单位:

为进一步提升学校安全生产管理水平,保障师生员工生 命财产安全,根据《中华人民共和国安全生产法》《生产经 营单位安全培训规定》《西北工业大学安全生产管理规定》 《西北工业大学安全生产教育培训管理办法》,现将学校安 全生产管理人员 2023 年上半年安全生产取证再培训工作安 排通知如下:

一、培训内容:

 1.学习和解读二十大报告关于安全生产和应急管理的 重要论述;

2. 习近平总书记关于安全生产的重要论述;

3. 触电事故及现场救护;

4. 应急管理内容;

5. 典型事故案例分析及警示教育。

二、培训对象:

2022年上半年取得《安全培训合格证书》的学校相关领导、专职安全管理人员、各单位负责人、分管安全负责人、各级各类实验室负责人及安全员等。

三、培训方式:通过《中和云教育》网络安全培训教育平台,采取线上方式进行。

四、再培训时间:5月1日-5月31日

五、再培训要求:请各单位高度重视,积极组织相关人员按要求参加再培训工作,在规定时间内完成再培训内容并 完成考试。

联系人: 张敏 张丹丹 联系电话: 88491772

特此通知。

附件:《中和云教育使用说明》

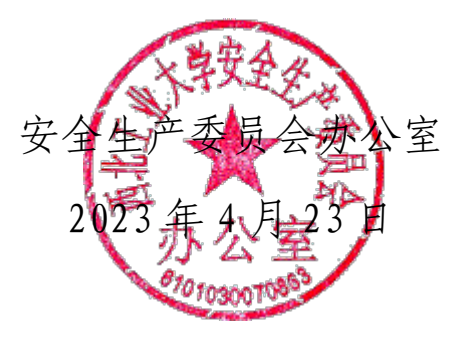

### 《中和云教育》

培训使用说明

### 手机端学习方法:

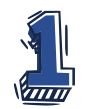

#### 账号及密码:

 个人手机号为登录账号,密码统一为111111(登录后可自 行修改密码,如忘记密码,点击"忘记密码"重置密码);

#### 学习方法:

 初次登录学员请先在手机端完善个人信息(个人信息填写 无要求),如再培训(复训)学员,不用完成此项。

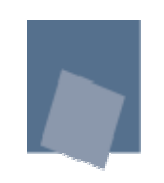

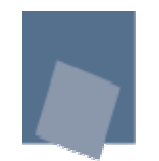

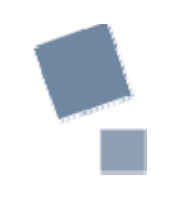

### 安卓手机操作方法:

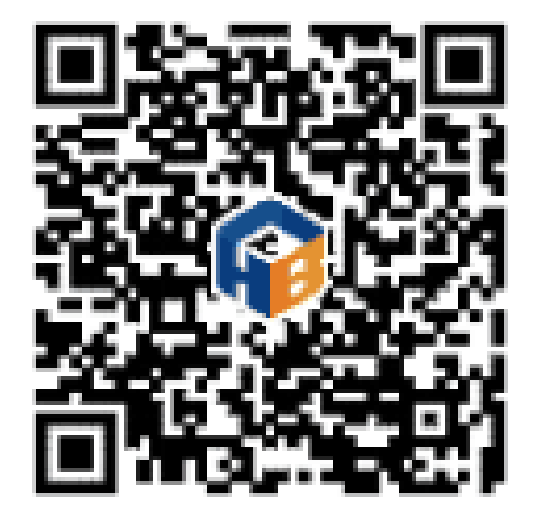

请使用微信扫描二维
码下载<中安云教育>
软件学习,或在应用
商店搜索<中安云教</li>
育>。

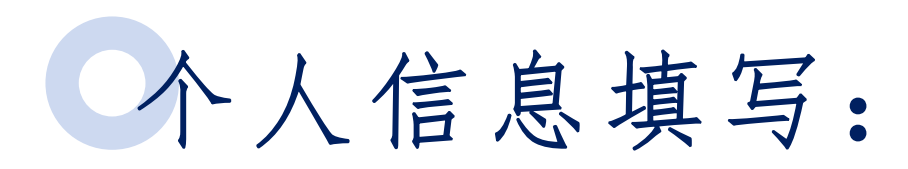

| 上午11:46      | 10 Jul 🖘 🗷    | Ð  |
|--------------|---------------|----|
| $\leftarrow$ | 信息编辑          |    |
| 头像           |               |    |
| 姓名           | É BANK        |    |
| 手机号          | 132597′ 🗖     | 1  |
| 身份证号         | 6204          |    |
| 身份证复印件       |               |    |
| 性别           | 女             | >  |
| 人脸对比照片       | · 0           | 10 |
| 工作单位         | 陕西中和安邦安全扬 = • |    |
| 行业类别         |               | >  |
| 职业名称         |               | >  |
| 工种名称         | 非高危           | >  |
| 职业技能等级       | ł             | >  |
| جر بب        |               |    |

| 上年11:46      | en 🗢 In. III. 🖯 |
|--------------|-----------------|
| $\leftarrow$ | 信息编辑            |
| 另历证复印件       |                 |
| 性别           | 女 〉             |
| 人脸对比照片       |                 |
| 工作单位 陕西      | 西中和安邦安全技术有限公司 📎 |
| 行业类别         | >               |
| 职业名称         | >               |
| 工种名称         | 非高危 〉           |
| 职业技能等级       | >               |
| 岗位           | 三岗 >            |
| 一寸照          | × O             |
| 文化程度         |                 |
| 学历证书复印件      | <b>O</b> >      |
| 其他证书证明       |                 |

安卓手机初次使 用,登录手机端, 填写个人信息。 (红色区域必填)

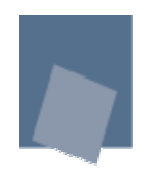

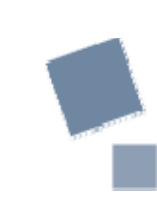

### 苹果手机操作方法:

#### ※ 1、微信顶端搜索"中安云教育", 关注公众号:中安云教育;

| 10:31     | ul 🗢 🔲 | <                                                                        | 公众号   | Q  |
|-----------|--------|--------------------------------------------------------------------------|-------|----|
| く ☆ 中安云教育 | ● 取消   | <b>()</b>                                                                | ·安云教育 | 关注 |
|           |        | 中安云教育网是中安华邦旗下安全生产培训的专业网站。<br>网站利用先进的互联网学习平台,采用"云服务"技术架.<br>1篇原创内容 1个朋友关注 |       |    |
| 搜索中安云教育   |        |                                                                          | 点击关注  |    |

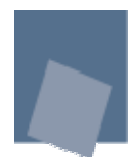

### ※ 2、扫码下方二维码,关注中安 云教育微信公众号。

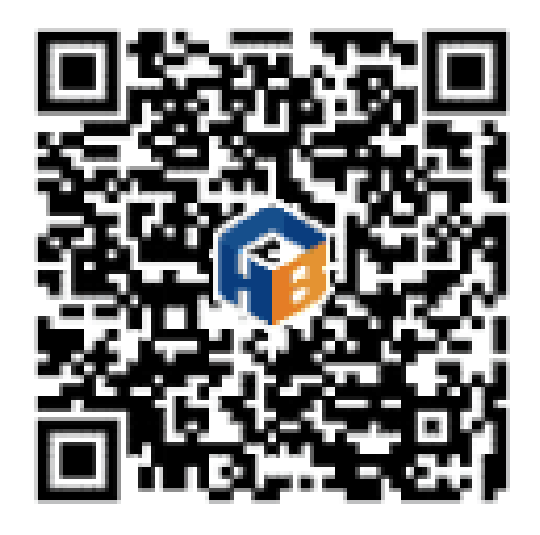

微信扫码关注

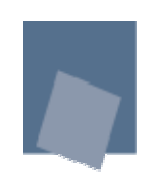

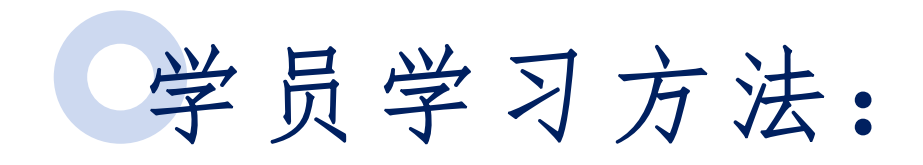

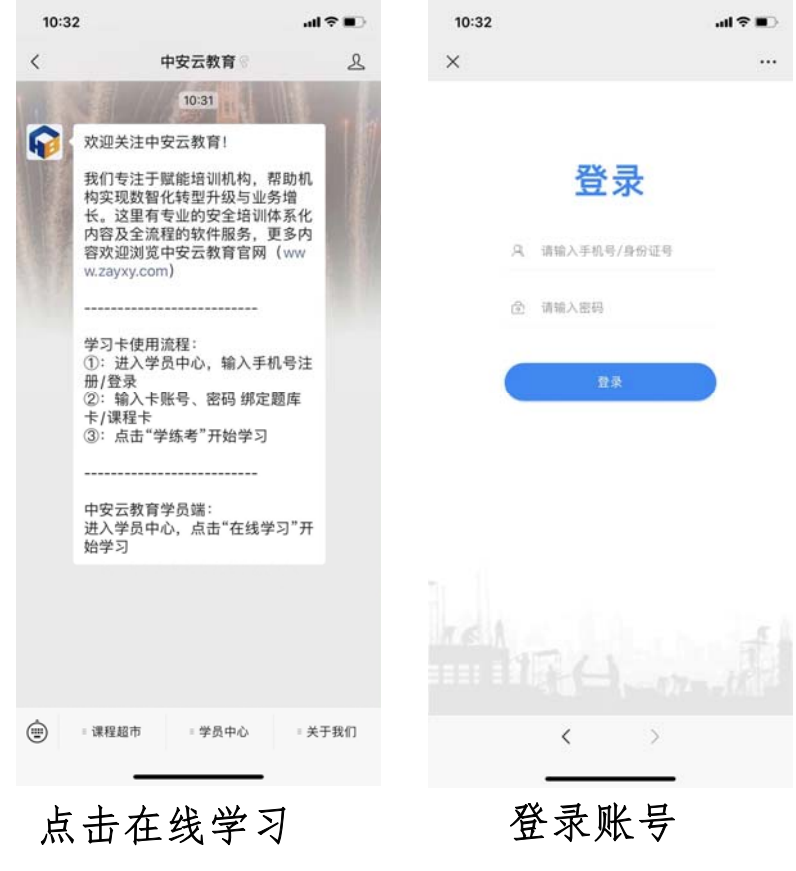

# ◆ 1、菜单栏:学员中心— 一在线学习,登录后输入 学员账号密码;

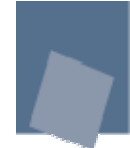

 ◆ 2、关键词回复:聊天框内,输入"在线学习", 平台自动回复"点击蓝字开始在线学习",学员点击后即可跳转跳转学习页面,人脸识别后即可学习。

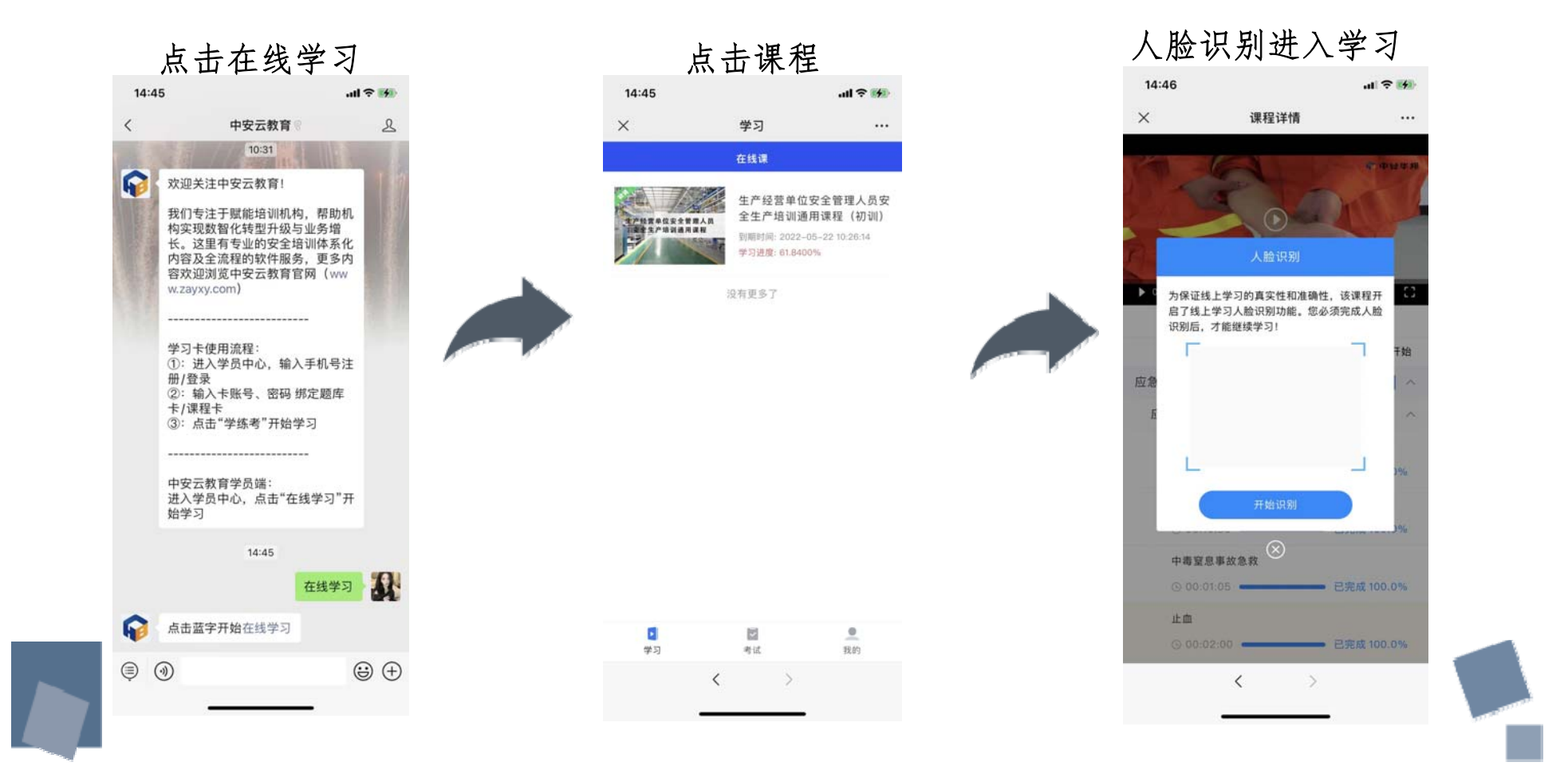

### 电脑端学习方法:

※ 登录zhab. zayxy. com《中和云教育》,登录后鼠标移至右上角姓名处(姓名--学习中心--在线课)进行学习。

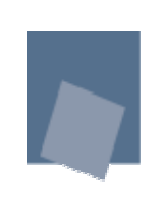

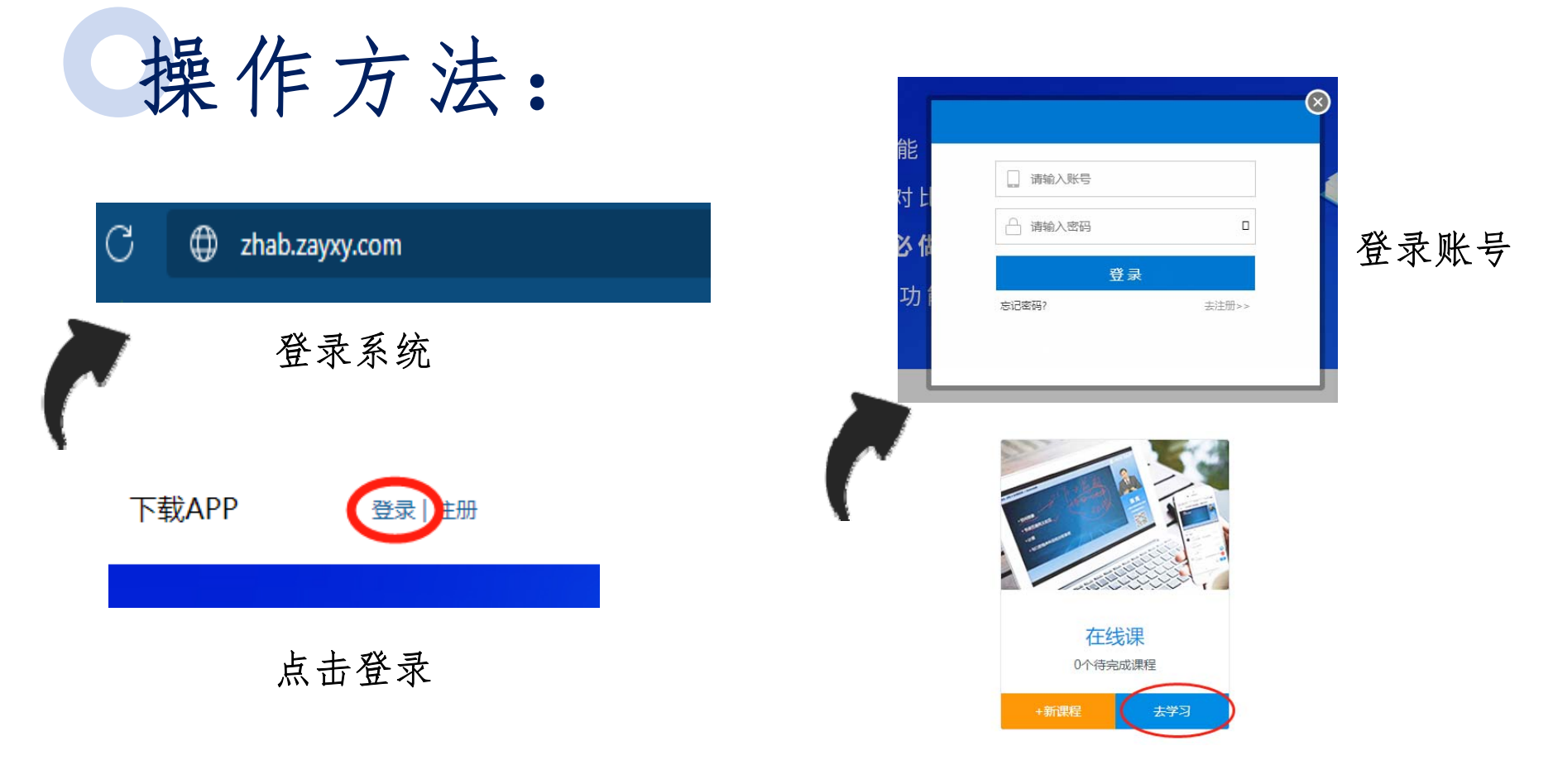

#### 点击姓名--学习中心--在线 课去学习

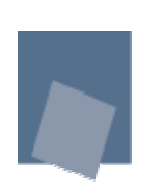

考试方法:

登录zhab.zayxy.com《中和云教育》,登录后鼠标 移至右上角姓名处 (姓名--学习中心--正式考试) 进行考试,考试80分合格,无次数限制。

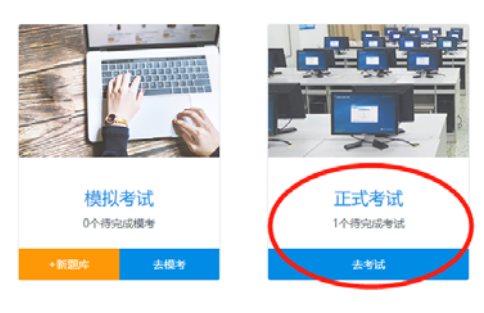

考试任务

点击去考试

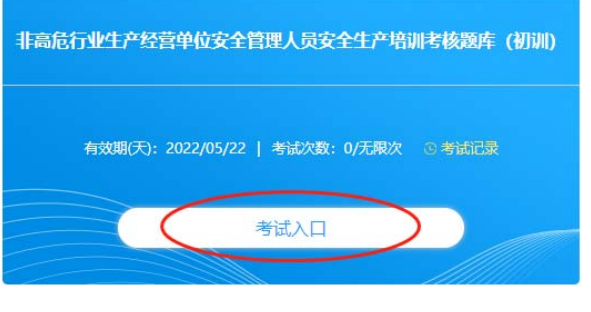

点击考试入口

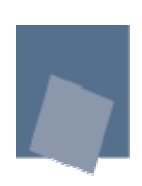

## THANK YOU